# Recording Restrictive Practice Usage in ODC for Chemical Restraint

This information sheet provides practitioners, service providers and disability support workers with information about reporting of Restrictive Practice usage in the Online Data Collection system (ODC) for Chemical Restraint. Restrictive Practice usage information is required to be reported to the Department each month. Details about the use of Chemical Restraint are to be recorded in ODC for each time that Chemical Restraint is used as a Restrictive Practice within the month.

# Recording the use of Chemical Restraint in ODC

Each use of Chemical Restraint is to be recorded as a separate Restrictive Practice instance of use in ODC. Chemical Restraint can be recorded for both episodic and routine usage.

For more information on the definitions of Routine and Episodic usage, please refer to the Restrictive Practice Collection using ODC – Quick Reference Guide, located within the resources section of ODC.

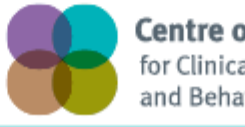

**Centre of Excellence** for Clinical Innovation and Behaviour Support

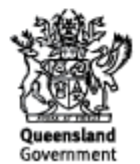

## An example of Chemical Restraint

Veronica is 50 years of age and has been taking a pill to make her calmer for 10 years. This pill was given to Veronica by a psychiatrist but the psychiatrist has not said Veronica has a mental health or other health problem. The reason he has given her this pill is due to her behaviour of pushing people near her and sometimes hitting others. The psychiatrist has told her brother to give the pill to Veronica every morning with her breakfast.

Veronica lives with her brother who has just asked for respite care for his sister.

### Reporting Routine Chemical Restraint Fixed Dose in ODC

Logon to ODC to display the Online Data Collection page:

- 1. **Select** <u>Service user</u> hyperlink to display the Search Service User page.
- 2. **Enter** the Service User's details.
- 3. **Select** 'Search' button.
- 4. **Select** from the search result the Service User's <u>Surname</u> hyperlink to display the *Service* Users Details page.
- 5. **Select** Restrictive Practice Summary from the Service User menu to display the *Restricted Practice Summary* page.
- 6. Select the Service Outlet where the Restricted Practice occurred.
- 7. Select Add Routine Restrictive Practice Usage hyperlink.

Note this example shows no previous recording of Restrictive Practice Usage and this is the first Usage recorded for the Service User and the Service Outlet. This is the only time that Chemical Restraint Fixed Dose for the Service User and Service Outlet is to be entered. Every other time an instance of use is added to the existing "Chemical Restraint Fixed Dose" Restrictive Practice Type, so that all Usage is reported under the same Restrictive Practice Type. This allows trending of usage so it can be determined if this Restrictive Practice is being eliminated or reduced in Usage.

| Help                                                                                                    |                                                                                                    |                           |                     |
|----------------------------------------------------------------------------------------------------|----------------------------------------------------------------------------------------------------|---------------------------|---------------------|
| Service User<br><sup>1</sup> Service User<br>Service User Details<br>Service User Details<br>Service User Details<br>Summary<br>Return | Online Data Collection > Service User > Restric<br>Restrictive Practice Summa<br>Service User Details<br>BIS Client ID:<br>First Name:<br>Date of Birth: | tive Practice Summary     | Surname:<br>Gender: |
|                                                                                                    | Service Outlet Details                                                                                                    |                           |                     |
|                                                                                                    |                                                                                                    |                           |                     |
|                                                                                                    | Service Outlet:                                                                                                    | 555555 – Service Outlet 1 |                     |
|                                                                                                    | Monthly Summary - Episodic Re                                                                                                    | strictive Practice Usage  |                     |
|                                                                                                    | Add Episodic Restrictive Practice Usage                                                                                                    |                           |                     |
|                                                                                                    | Monthly Summary - Routine Restrictive Practice Usage                                                                                                    |                           |                     |
|                                                                                                    | Add Routine Restrictive Practice Usage                                                                                                    |                           |                     |

- 8. Select Chemical Restraint Fixed Dose for the Add a new Restrictive Practice type.
- 9. **Enter** the following details:
  - a. Medication Select the **generic name** of the medication from the drop down list. If not listed, select "Other" from the drop list and provide the details in the adjoining field *If Other, please specify*.
  - b. Medication Amount includes unit of measure
  - c. Medication Frequency eg, <u>1</u> times per <u>Day</u>
  - d. Prescribed by the details of the prescribing Doctor
  - e. Start Date The start date for the date range of usage
  - f. End Date The end date for the date range of usage
  - g. Behaviour Posing Risk of Harm to Self Or Others Record this as the main behaviour that was presented and the behaviour led to the use of the Restricted Practice.
  - h. Injury **only required** to be entered if an injury was sustained as a <u>result of using</u> <u>the Restrictive Practice</u>.

#### 10. Select the 'Add' button.

| Help                                                              |                                                                                                    |  |  |
|-------------------------------------------------------------------|----------------------------------------------------------------------------------------------------|--|--|
| Service User                                                      | Online Data Collection > Service User > Restrictive Practice Summary > Add Routine Restrictive Practice Usage |  |  |
| <sup>[-]</sup> <u>Service User</u><br><u>Service User Details</u> | Add Routine Restrictive Practice Usage                                                                        |  |  |
| Restrictive Practice<br>Summary                                   | Service User Details                                                                                          |  |  |
| <u>Return</u>                                                     | BIS Client ID:<br>First Name: Surname:<br>Date of Birth: Gender:                                              |  |  |
|                                                                   | Service Outlet Details                                                                                        |  |  |
|                                                                   | Service Outlet: 555555 - Service Outlet 1                                                                     |  |  |
|                                                                   | Routine Restrictive Practice Usage                                                                            |  |  |
|                                                                   | Add a new Restrictive Practice type Chemical Restraint Fixed Dose                                             |  |  |
|                                                                   | Add Routine Restrictive Practice Usage - Chemical Restraint Fixed Dose                                        |  |  |
|                                                                   |                                                                                                    |  |  |
|                                                                   | Clonazepam   If other, please specify:                                                                        |  |  |
|                                                                   | Medication Amount:*       1     Milligrams (mg •                                                              |  |  |
|                                                                   | Medication Frequency:*<br>1 times per: Day                                                                    |  |  |
|                                                                   | Prescribed by:*<br>Dr Smith                                                                                   |  |  |
|                                                                   | Start Date:** 01/12/2014                                                                                      |  |  |
|                                                                   | End Date:* 31/12/2014                                                                                         |  |  |
|                                                                   | Behaviour Posing Risk of Harm To Self Or Others:<br>Hitting -                                                 |  |  |
|                                                                   | Injury:<br>Select from the list below if this RP usage resulted in injury<br>•                                |  |  |
|                                                                   | Add Cancel                                                                                                    |  |  |

## An example of Chemical Restraint

Jeremy is 21 years of age and lives with one other man in a rented unit. The two men are supported to live there by paid staff. Jeremy has been taking a pill for his behaviour for six years. Jeremy has just started to hit and grab staff when they are driving in the car. Staff have thought about what is happening and checked Jeremy's health and if there are any other problems. Jeremy's activity level has been increased, staff now let him know where he is going and why, and car trips have been shortened. However there is still a problem. Jeremy needs to travel in the car to attend regular doctor's appointments, visit his mother and go to the movies something he really enjoys. So staff have asked if Jeremy can take something to calm him before he goes for a drive in the car.

Jeremy already has a guardian for restrictive practice (general) matter as he has been taking a pill to help him with his behaviour which is a chemical restraint (fixed dose) since he started living in the house when he turned 18 years.

## Reporting Episodic Chemical Restraint As Required in ODC

Logon to ODC to display the Online Data Collection page:

- 1. **Select** <u>Service user</u> hyperlink to display the Search Service User page.
- 2. Enter the Service User's details.
- 3. Select 'Search' button.
- 4. **Select** from the search result the Service User's <u>Surname</u> hyperlink to display the *Service Users Details* page.
- 5. **Select** Restrictive Practice Summary from the Service User menu to display the *Restricted Practice Summary* page.
- 6. Select the Service Outlet where the Restricted Practice occurred.
- 7. Select Add Episodic Restrictive Practice Usage hyperlink.

Note this example shows <u>no previous recording</u> of Restrictive Practice Usage and this is the first Usage recorded for the Service User and the Service Outlet. This is the only time that Chemical Restraint As Required for the Service User and Service Outlet is to be entered. Every other time an instance of use is added to the existing "Chemical Restraint As Required" Restrictive Practice Type, so that all Usage is reported under the same Restrictive Practice Type. This allows trending of usage so it can be determined if this Restrictive Practice is being eliminated or reduced in Usage.

| Help                                                   |                                                                         |                          |                     |  |  |
|--------------------------------------------------------|-------------------------------------------------------------------------|--------------------------|---------------------|--|--|
| Service User                                           | Online Data Collection > Service User > Restrictive Practice Summary    |                          |                     |  |  |
| [-] <u>Service User</u><br><u>Service User Details</u> | Restrictive Practice Summary                                            |                          |                     |  |  |
| <u>Restrictive Practice</u> <u>Summary</u>             | Service User Details                                                    |                          |                     |  |  |
| Return                                                 | BIS Client ID:<br>First Name:<br>Date of Birth:                         |                          | Surname:<br>Gender: |  |  |
|                                                        | Service Outlet Details                                                  |                          |                     |  |  |
|                                                        | Samica Outlat:                                                          | EEEEE Roming Outlot 1    |                     |  |  |
|                                                        |                                                                         |                          |                     |  |  |
|                                                        | Monthly Summary - Episodic Restrictive Practice Usage                   |                          |                     |  |  |
| •                                                      | <u>Add Episodic Restrictive Practice Usage</u><br>No records found      |                          |                     |  |  |
|                                                        | Monthly Summary - Routine Re                                            | strictive Practice Usage |                     |  |  |
|                                                        | Add Routine Restrictive Practice Usage<br>No records found              |                          |                     |  |  |
|                                                        | Last updated: Sunday 30 November, 2014<br>Application Version: 2.8.5448 |                          |                     |  |  |

# 8. Select Chemical Restraint As Required for the Add a new Restrictive Practice type.

- 9. Enter the following details:
  - a. Medication Select the generic name of the medication from the drop down list. If not listed, select Other from the drop list and provide the details in the adjoining field
     If Other, please specify
  - b. Medication Amount includes unit of measure
  - c. Prescribed by the details of the prescribing Doctor
- 10. Select Add new instance of use hyperlink.
- 11. Enter the following details:
  - a. Date The date the medication was administered
  - b. Time The time the medication was administered
  - c. Behaviour Posing Risk of Harm to Self Or Others Record this as the main behaviour that was presented and the behaviour that led to the use of the Restricted Practice.
  - d. Injury Injury is **only required** to be entered if an injury was sustained as a <u>result of</u> using the <u>Restrictive Practice</u>.
- 12. Select the <u>Save</u> hyperlink.

| Add Episodic Restrictive Practice Usage                                                                                                    |                           |                                                 |                                                                |             |  |  |  |
|----------------------------------------------------------------------------------------------------|---------------------------|-------------------------------------------------|----------------------------------------------------------------|-------------|--|--|--|
| Service User Details                                                                                                    |                           |                                                 |                                                                |             |  |  |  |
| BIS Client ID:<br>First Name:<br>Date of Birth:                                                                                                    |                           | Sumame:<br>Gende <del>r</del> :                 |                                                                |             |  |  |  |
| Service Outlet Details                                                                                                    |                           |                                                 |                                                                |             |  |  |  |
| Service Outlet:                                                                                                    | 555555 - Service Outlet 1 |                                                 |                                                                |             |  |  |  |
| Episodic Restrictive Practice Usage                                                                                                    |                           |                                                 |                                                                |             |  |  |  |
| <ul> <li>Add a new Restrictive Practice type         Chemical Restraint As Required      </li> <li>Add Episodic Restrictive Practice Usage - Chemical Restraint Fixed Dose         Medication:*         Chanzepam         If other, please specify:         Medication Amount:*         1         Migrams (mg •         Prescribed by:*         Dr Smith         Detection of the plane and plane and pl</li></ul> |                           |                                                 |                                                                |             |  |  |  |
| Date                                                                                                    | Time                      | Behaviour Posing Risk of Harm To Self Or Others | Injury                                                         |             |  |  |  |
| 04/12/2014                                                                                                    | 10:30                     | Hitting                                         | Select from the list below if this RP usage resulted in injury | Save Cancel |  |  |  |
| Cancel                                                                                                    |                           |                                                 |                                                                |             |  |  |  |

#### Data entry tips:

- when entering the date, the year can be shortened to 2 digits. Eg, 13/09/20xx can be entered as 13/9/xx
- when entering the time, no ":" is required to separate the hours and minutes. The time is recorded in 24 hour format. Eg, 09:10AM can be entered as 910, or 1:17PM can be recorded as 1317